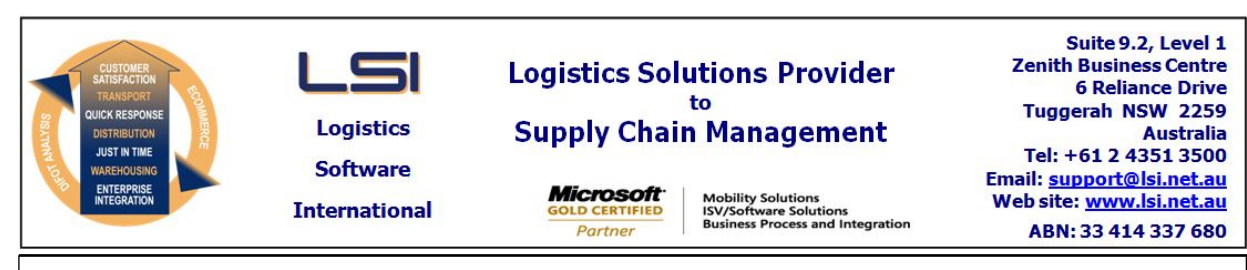

## iSupply software application - release advice - version 9.77.1.1

## Prerequisites - iSupply

<u> Prerequisites - iSupplyRF</u>

Microsoft .NET Compact Framework 3.5

iSupply version 9.76.1.1 Mic Microsoft .NET Framework 4.0 Microsoft Report Viewer 2010 SP1 SAP Crystal Reports Runtime Engine for .NET Framework 4

### iSupply release and version details

iSupply version: 9.77 Release status: Gen Applications released: iSup

9.77.1.1 General release iSupply, iSupplyWeb, iSupplyRF

This release must be installed to the test environment and user acceptance tested before installation to the live environment

## iSupply version 9.77.1.1 MSI path and name: SQL update scripts:

released 20/06/2024 (022457) http://www.lsi.net.au/files/versions/iSupply-9-77-1-1.zip DB9-77-1-1.sql

## **Release inclusions and notes**

| Job-no | Code | Details/remarks                                                                                                    |  |
|--------|------|----------------------------------------------------------------------------------------------------|--|
| 022211 | LS   | iSupply Relocation<br>Add product relocation iSupply MAUI<br>iSupply, iSupplyMAUI, iSupplyRESTServices                                                   |  |
| 022452 | LS   | Cluster Picking<br>Add support for cluster picking in iSupply Lite (no stock management)<br>iSupply, iSupplyPortable, iSupplyRESTServices, eCS           |  |
| 022454 | LS   | RF Picking<br>Rectify issue linking imported pick slips to RF picking tasks<br>iSupply, iSuppplyRF, iSupplyWebServices, eCS                              |  |
| 022458 | LS   | Pick Slip Import<br>Add support for pick per zone with pick slip imports<br>iSupply, iSupplyPortable, iSupplyRF, iSupplyWebServices, iSupplyRESTServices |  |
| 022462 | DA   | Web Service Exception report<br>Report to show daily web service exceptions<br>InteractiveReports                                                        |  |
| 022464 | PC   | SSCC Label - Pet Barn<br>Enable limitation of product function on Pet Barn label<br>iSupply                                                              |  |
| 022472 | PC   | Consignment Enquiry<br>Add freight cost to the list consignments grid<br>iSupply                                                                         |  |
| 022473 | PC   | Order Import<br>Make product description update configurable by Trading Partner<br>iSupply, eCS                                                          |  |
| 1      |      |                                                                                                    |  |

# New maintainable settings

| Setting                           | Details                    |  |  |
|-----------------------------------|----------------------------|--|--|
|                                   | Update Product Description |  |  |
| Import/export file format changes |                            |  |  |
| Transaction                       | Data fields                |  |  |

None

<u>Notes</u>

None

Pick Slip Import - MMP727P

<BusinessNumber> is now used to look for a trading partner matching on: Maintenance Files -> Scan Pack - > Trading Partner Details -> Alternate trading partner id

If a match is found then the pick slip's order is assigned to the found trading partner.

The purpose of this change is to enable the "Requires EDI order" flag, thus failing a pick slip import and release if a pick slip is received before the required EDI order.

#### iSupply install steps for this release when upgrading from iSupply version 9.76.1.1

#### **Preparation**

- 1. Ensure all users are logged out of iSupply and cannot log in.
- 2. Stop the eCS service on the server that runs it.
- 3. Stop any external processes that may access the iSupply database.
- 4. Make a backup copy of the iSupply SQL database.

### Application server (x86)

- 1. Uninstall the currently installed iSupply Windows version via Control Panel.
- 2. Uninstall the currently installed iSupply eCS Service version via Control Panel.
- 3. Install iSupply Windows 9-77-1-1.msi by running "setup.exe".
- 4. Ensure that the configuration file "C:\Program Files\LSI\iSupply Windows\iSupplyWindows.exe.config" has been updated with the server and database names.
- 5. Install iSupply eCS Service 9-77-1-1.msi by running "setup.exe".
- 6. Ensure that the configuration file "C:\Program Files\LSI\iSupply eCS Service
- \iSupplyeCSService.exe.config" has been updated with the server and database names.

## Application server (x64)

- 1. Uninstall the currently installed iSupply Windows version via Control Panel.
- 2. Uninstall the currently installed iSupply eCS Service version via Control Panel.
- 3. Install iSupply Windows 9-77-1-1 x64.msi by running "setup.exe".

4. Ensure that the configuration file "C:\Program Files\LSI\iSupply Windows\iSupplyWindows.exe.config" has been updated with the server and database names.

5. Install iSupply eCS Service 9-77-1-1 x64.msi by running "setup.exe".

6. Ensure that the configuration file "C:\Program Files\LSI\iSupply eCS Service

- $\label{eq:service} \ensuremath{\mathsf{viSupplyeCSService.exe.config}}\xspace \ensuremath{\mathsf{has}}\xspace \ensuremath{\mathsf{been}}\xspace \ensuremath{\mathsf{uem}}\xspace \ensuremath{\mathsf{viSupplyeCSService.exe.config}}\xspace \ensuremath{\mathsf{has}}\xspace \ensuremath{\mathsf{been}}\xspace \ensuremath{\mathsf{uem}}\xspace \ensuremath{\mathsf{uem}}\xspace$
- 7. NGEN iSupply Windows
- 7.1. Place the files "ngen.exe" and "NGENiSupplyWindows.bat" into iSupply's installation directory (Default: "C:\Program Files\LSI\iSupply Windows\Client\").
  7.2. Run the NGENiSupplyWindows.bat from command prompt as an Administrator
- 8. NGEN iSupply eCS Service
- 8.1. Place the files "ngen.exe" and "NGENiSupplyeCSService.bat" into iSupply's installation directory (Default: "C:\Program Files\LSI\iSupply eCS Service\Client\").
- 8.2. Run the "NGENiSupplyeCSService.bat" from command prompt as an Administrator

## Web server (x86)

- 1. Uninstall the currently installed iSupply Web Services version via Control Panel.
- 2. Uninstall the currently installed iSupply Web version via Control Panel.
- 3. Install iSupply Web Services 9-77-1-1.msi by running "setup.exe".
- 4. Ensure that the configuration file "C:\inetpub\wwwroot\iSupplyWebServices\Web.config" has been updated with the server and database names.
- 5. Install iSupply Web 9-77-1-1.msi by running "setup.exe".
- 6. Ensure that the configuration file "C:\inetpub\wwwroot\iSupplyWeb\Web.config" has been updated with the URL of the iSupplyWebServices.

## Web server (x64)

- 1. Uninstall the currently installed iSupply Web Services version via Control Panel.
- 2. Uninstall the currently installed iSupply Web version via Control Panel.
- 3. Install iSupply Web Services 9-77-1-1 x64.msi by running "setup.exe".
- 4. Ensure that the configuration file "C:\inetpub\wwwroot\iSupplyWebServices\Web.config" has been updated with the server and database names.
- 5. Install iSupply Web 9-77-1-1 x64.msi by running "setup.exe".
- 6. Ensure that the configuration file "C:\inetpub\wwwroot\iSupplyWeb\Web.config" has been updated with the URL of the iSupplyWebServices.

## Database server

1. Run the following database update script(s) (using SQL Server Management Studio) to update the iSupply database: DB9-77-1-1.sql.

## **Finalisation**

- 1. Test run iSupply.
- 2. Start the eCS service on the server that runs it.
- 3. Start any external processes that may access the iSupply database.
- 4. Allow users to login to iSupply.